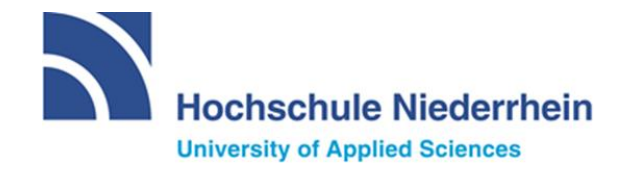

## Moodle Aktivität "Aufgabe" Wie kann ich diese bearbeiten und abgeben?

Für die (Speed-)Hausarbeiten steht in Moodle die Aktivität "Aufgabe" zur Verfügung. Die nachfolgenden Anleitungen sollen Ihnen als Gedächtnisstütze dienen, damit Sie auf die (Speed-)Hausarbeit vorbereitet sind.

Den Download sowie die Bearbeitung der Aufgabenstellung können Sie erst zum festgelegten Bearbeitungsstart beginnen. Dieser wird Ihnen unterhalb der Aufgabenbezeichnung angezeigt. Dazu finden Sie nützliche Informationen, die Ihnen bei der Bearbeitung der Aufgabe helfen sollen.

## Aufgabe 1: Aufgabenstellung und Abgabe

Eingeschränkt Verfügbar ab 25. Januar 2021, 11:30

Sie finden hier zum Start der Bearbeitungszeit die Aufgabenstellung.

Bearbeiten Sie die Aufgabenstellung wie angegeben und speichern Sie Ihre Lösungsdatei(en) auf jeden Fall zunächst lokal auf Ihrem Computer ab.

Geben Sie dann Ihre Lösungsdatei(en) pünktlich bis zum Ende der Bearbeitungszeit ab. **Eine verspätete Abgabe ist nicht möglich!** Zur Abgabe sind die folgenden Schritte erforderlich:

1. Klicken Sie auf "Abgabe hinzufügen"

2. Setzen Sie das Häkchen in das Kästchen bei "Ich versichere..."

3. Geben Sie Ihre Lösungsdatei(en) durch Klick auf "Datei hinzufügen 🗋 " oder per "Drag-and-drop" ab

4. Klicken Sie auf "Änderungen sichern"

5. Bis zum Ende der Bearbeitungszeit sind unter "Abgabe bearbeiten" noch Änderungen möglich

Danach können Sie den Prüfungskurs verlassen.

Ist der Bearbeitungsstart erreicht, klicken Sie auf die Aktivität "Aufgabe" und lesen Sie sich zu Beginn die Informationen durch. Wenn es eine Aufgabenstellung/Lösungsdatei gibt, klicken Sie diese an und speichern Sie diese lokal auf Ihrem Computer ab. Die Bearbeitung der Aktivität "Aufgabe" findet in diesem Dokument statt. Wenn es keine Datei gibt, in der Sie Ihre Lösung eintragen sollen, nutzen Sie eine neue Datei auf Ihrem Computer.

Hinweis: Tragen Sie in jedem Fall Ihre Matrikelnummer und Ihren Namen in dem Dokument ein.

## Anleitung für Studierende

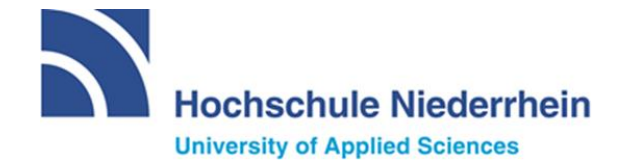

 Aufgabe 2: L Joen Sie hier die Aufgabenstellung/das Lösungsformular herunter und geben Sie pünktlich bis zum Ende Joen Bearbeitungszeit Ihre Lösungdatei ab.

 Image Aufgabenstellung/das Lösungsformular herunter und geben Sie pünktlich bis zum Ende Joen Bearbeitungszeit Ihre Lösungdatei ab.

 Image Aufgabenstellung/das Lösungsformular herunter und geben Sie pünktlich bis zum Ende Joen Bearbeitungszeit Ihre Lösungdatei ab.

 Image Aufgabenstellung/das Lösungsformular herunter und geben Sie pünktlich bis zum Ende Joen Bearbeitungszeit Ihre Lösungatei ab.

 Abgabestatus

 Image Aufgabenstellung/das Lösungsformular herunter und geben Sie pünktlich bis zum Ende Joen Bearbeitungszeit Ihre Lösungstellung

 Image Aufgabenstellung/das Lösungsformular herunter und geben Sie pünktlich bis zum Ende Joen Bisher keine Lösungen abgegeben.

Im oberen Bereich des Dokuments ist für Sie die Aufgabenstellung hinterlegt. Unter der Aufgabenstellung können Sie mit Ihren Lösungen beginnen.

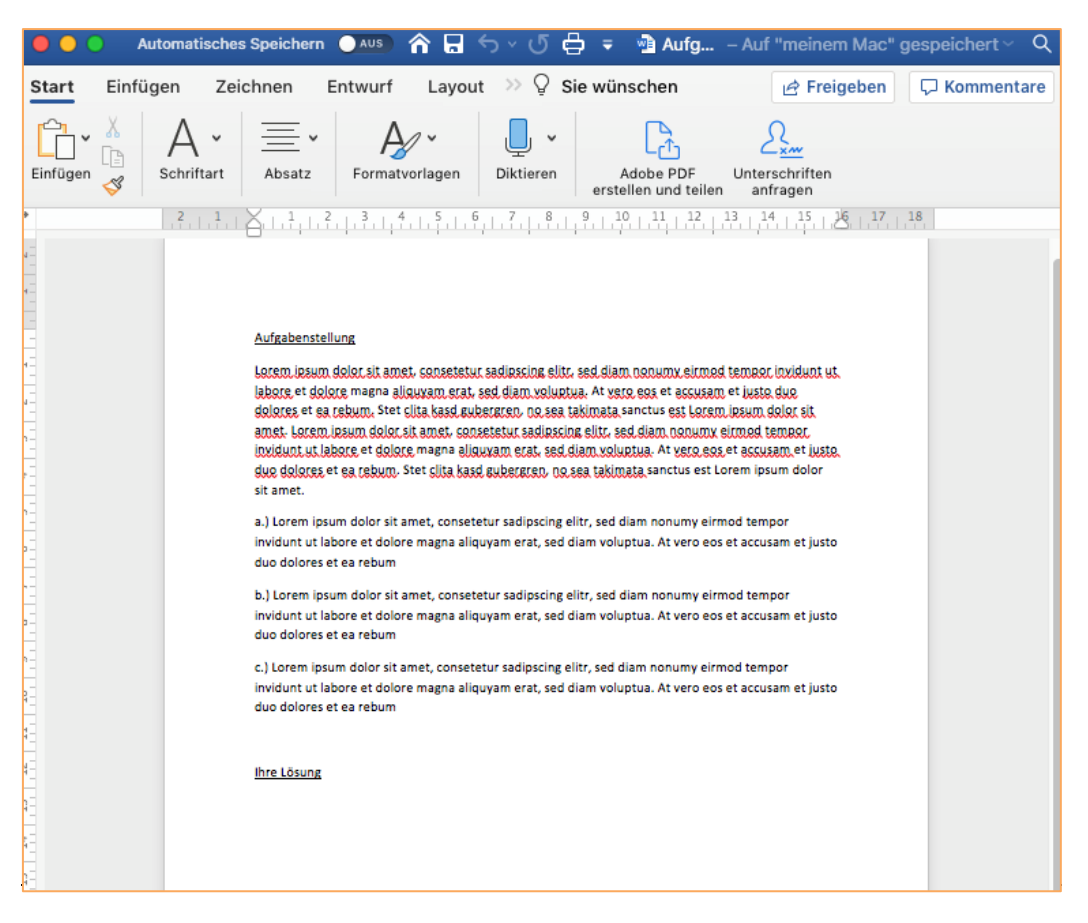

Innerhalb der Bearbeitungszeit speichern Sie das Dokument erneut auf Ihrem Computer ab und laden diese danach in Moodle in der Aufgabe hoch. Mit "Änderungen sichern" speichern Sie Ihre Abgabe.

**Hinweis**: Führen Sie so oft wie möglich eine Zwischenspeicherung Ihrer aktuellen Ergebnisse durch. Dies verhindert, dass nach einem Rechnerabsturz sämtliche Lösungen verloren gehen.

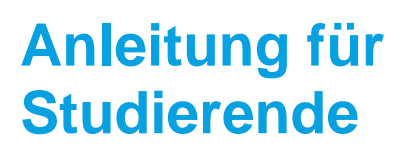

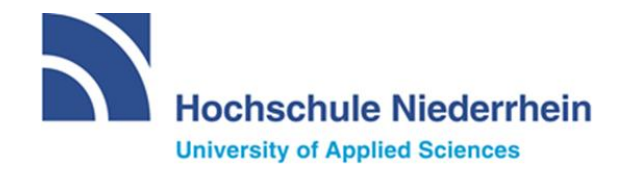

Aufgabe 2: Laden Sie hier die Aufgabenstellung/das Lösungsformular herunter und geben Sie pünktlich bis zum Ende der Bearbeitungszeit Ihre Lösungdatei ab.

| Dateiabgabe | rmular (Beispieikiausur).docx I. Dezen                     | Maximale Größe für Dateien: 100MB, maximale Anzahl von Anhängen: 1 | ← |
|-------------|------------------------------------------------------------|--------------------------------------------------------------------|---|
|             | Dateien                                                    |                                                                    |   |
|             | KlausurXY_Pi<br>Akzeptierte Dateitypen:<br>Alle Dateitypen |                                                                    |   |
|             | Änderungen sichern Abb                                     | prechen                                                            |   |

**Hinweis**: Achten Sie beim Hochladen Ihrer Lösung vor allem auf die erlaubte **Dateigröße** sowie die Anzahl der möglichen **Dateianhänge**.

Weiterhin besteht die Möglichkeit, dass Ihre Lehrperson das gewünschte Dateiformat einschränkt. Die akzeptierten Dateitypen werden Ihnen unter "Akzeptierte Dateitypen" aufgelistet. Laden Sie einen nicht akzeptierten Dateitypen hoch, bekommen Sie eine Fehlermeldung:

| 🚵 Datei hochladen   |                                                          |   |
|---------------------|----------------------------------------------------------|---|
| m Meine Dateien     |                                                          |   |
| 🏐 Wikimedia Commons | Fehler                                                   | × |
|                     | Dateityp Word 2007 Textdokument wird nicht<br>akzeptiert |   |

Achten Sie beim Hochladen der Datei schließlich auf das Ankreuzen der "Erklärung zur Eigenständigkeit". Diese finden Sie bei der Dateiabgabe an oberster Stelle. Ohne diese kann die Datei nicht hochgeladen werden.

 Ich versichere diese Prüfungsarbeit selbständig angefertigt und keine anderen als die angegebenen und bei Zitaten kenntlich gemachten Quellen und Hilfsmittel benutzt zu haben.
 Erforderlich

Sollten Sie die Datei innerhalb der Bearbeitungszeit austauschen oder entfernen wollen, nutzen Sie die Buttons "Abgabe bearbeiten" und/oder "Abgabe entfernen". Der grün-hinterlegte Text zeigt Ihnen an, dass Ihre Abgabe in Moodle eingegangen ist.

## Anleitung für Studierende

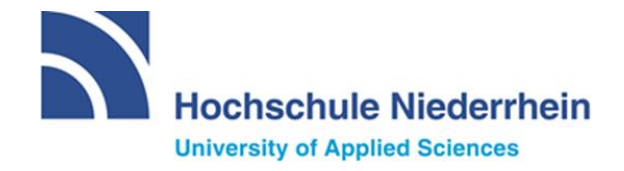

Aufgabe 2: Laden Sie hier die Aufgabenstellung/das Lösungsformular herunter und geben Sie pünktlich bis zum Ende der Bearbeitungszeit Ihre Lösungdatei ab. <sup>L</sup> AufgabenstellungLösungsformular (Beispielklausur).docx1. Dezember 2020, 00:06 Abgabestatus

| Abgabestatus                           | Zur Bewertung abgegeben                         |  |  |  |  |
|----------------------------------------|-------------------------------------------------|--|--|--|--|
| Bewertungsstatus                       | Nicht bewertet                                  |  |  |  |  |
| Fälligkeitsdatum                       | Dienstag, 1. Dezember 2020, 17:30               |  |  |  |  |
| Verbleibende Zeit                      | 16 Stunden 21 Minuten                           |  |  |  |  |
| Zuletzt geändert                       | Dienstag, 1. Dezember 2020, 01:08               |  |  |  |  |
| Dateiabgabe                            | KlausurXY_PiaAnnas.docx 1. Dezember 2020, 01:08 |  |  |  |  |
|                                        | Abgabe bearbeiten Abgabe entfernen              |  |  |  |  |
| Sie können Ihre Abgabe noch verändern. |                                                 |  |  |  |  |

Kontakt: eLearning-Team, Pia Annas Campus Mönchengladbach, Richard-Wagner-Str. 88a Gebäude Y1, Raum E02 und E09 Telefon (02161) 186 - 3554 <u>elearning@hs-niederrhein.de</u> <u>http://www.hs-niederrhein.de/elearning/</u>